登降園通知サービスをご利用いただくにあたり、以下の手順で初期設定が必要です。

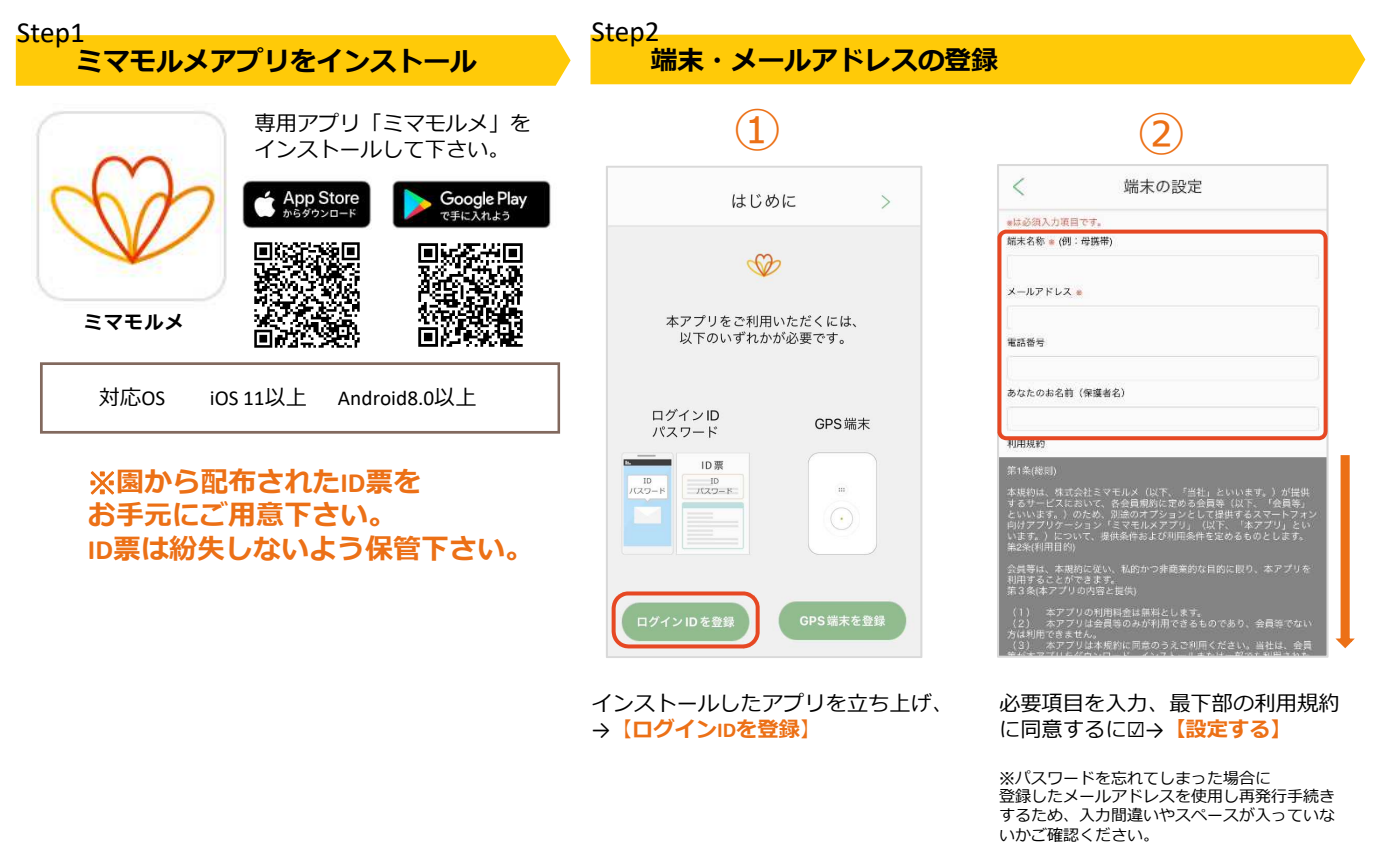

Step3

※一度ログインされると、ユーザー削除 (=ログアウト)するまでログイン状態が維持さ

れます。

ミマモルメアプリ

初期設定ガイド

ログイン・ユーザー(お子様)情報・通知設定

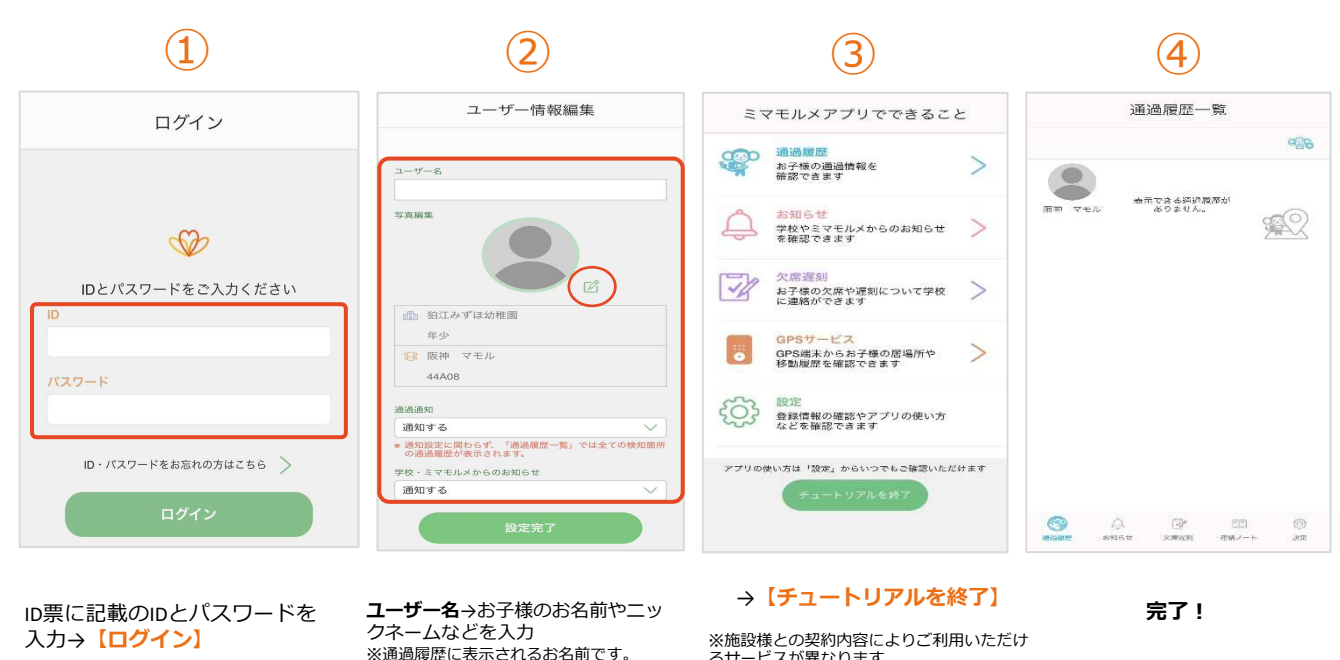

写真編集→端末に保存されている写

※お子様の登降園時にプッシュ通知でお知

学校・ミマモルメからのお知らせ

※ユーザー管理画面からいつでも変更可能です。

真を選択して挿入(任意)

通過通知→「通知する」

らせします。

→【通知しない】 →【設定完了】

※施設様との契約内容によりご利用いただけ るサービスが異なります。

## 通過履歴・入退室時間確認・ユーザー情報編集

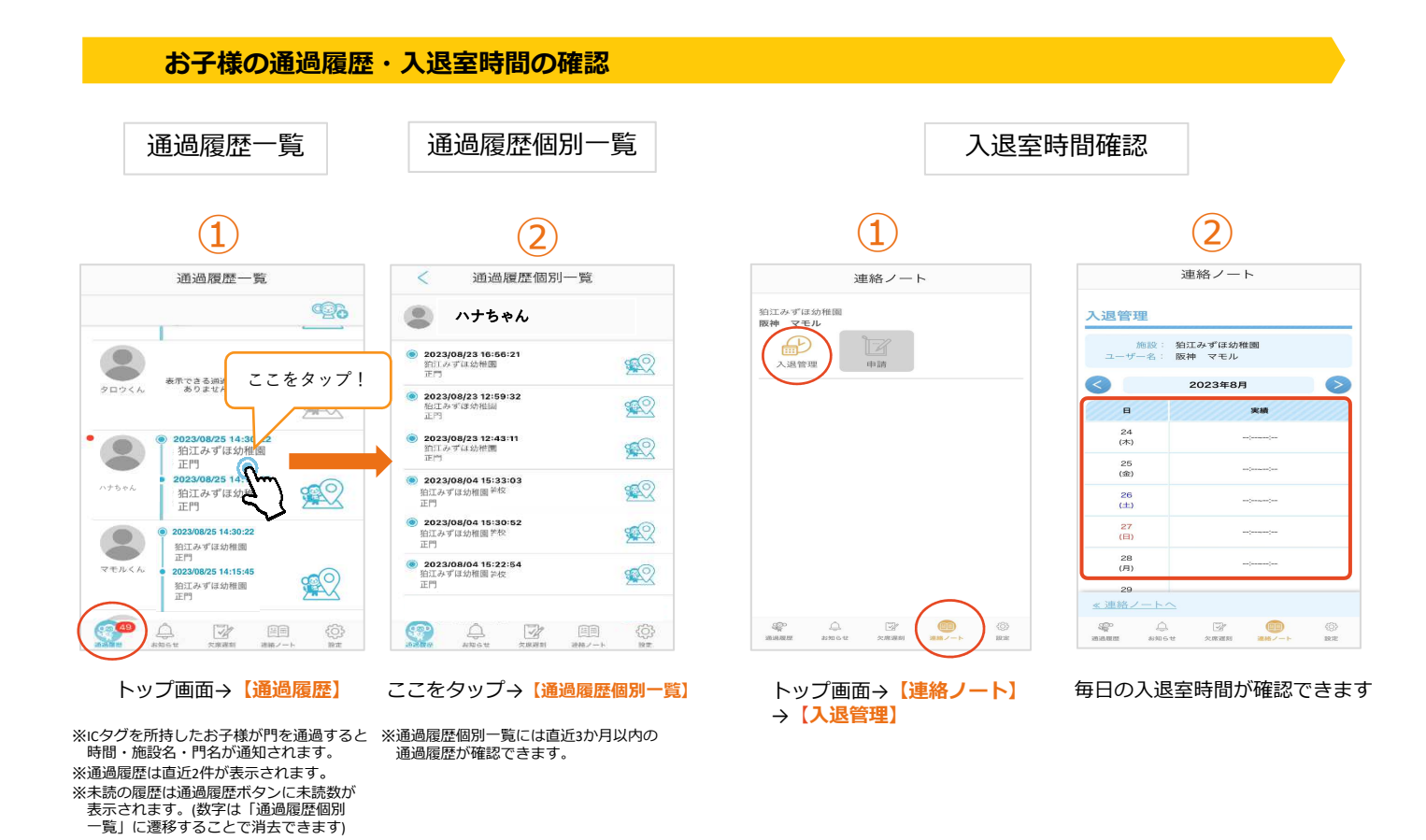

## ユーザー情報の編集方法(お子様情報確認・通知設定・追加・削除など)

ミマモルメアプリ <u>使</u>い方ガイド

| 1                                     | 2                                                | 3                                                                                  | 4                                                                                                    |
|---------------------------------------|--------------------------------------------------|------------------------------------------------------------------------------------|----------------------------------------------------------------------------------------------------|
| 設定                                    | < ユーザー管理                                         | < ユーザー情報                                                                           | < ユーザー情報編集                                                                                                    |
|                                       | 阪神 マモル                                           | 区<br>阪神 マモル                                                                        | 図神 マモル           写及画版                                                                                                    |
|                                       |                                                  | <ul> <li>新江みずぼ幼稚園<br/>年少</li> <li>20 版种 マモル<br/>44A08</li> <li>● 最新通過履歴</li> </ul> | <ul> <li>○ 指江みずは幼稚園<br/>年少</li> <li>② 阪神 マモル<br/>44A08</li> <li>→</li> <li>→</li> <li>→</li> <li>→</li> <li>→</li> <li>→</li> </ul> |
| Ст. к                                 | ageine<br>naaam xuoon xoma maane                 | бёр Д. Бу Бер<br>Жалага альсе басам жал Кар                                        | - 朝廷設定に取らえ、「酒道規類―美」では全ての検知局所<br>の適適選びが示されます。<br>学校・ミマモルメからのお知らせ<br>通知する                                                             |
| トップ画面→【 <mark>設定】</mark><br>→【ユーザー管理】 | 編集したいお子様の<br>お名前をタップ                             | 画面右上エンピツマークを<br>タップ                                                                | 各項目の編集後→【設定完了】<br>※ユーザー削除(=ログアウト)は右上のゴミ箱<br>マークより行なえます。再度ログインする場                                                                    |
| きょうだいを追加したい場合                         | < ユーザー管理 (1)100000000000000000000000000000000000 | レンパスワードをご入力ください<br>ID<br>とパスワードをご入力ください<br>ID<br>バスワード                             | 合はStep3の①②を参照下さい。                                                                                                    |
|                                       | <b>↓</b> ボタンをタップ                                 | 初期設定Step3①②を参照し<br>追加下さい。                                                          |                                                                                                    |